## Windows操作基础

-S. J.S.

## 《计算机应用基础》 长安大学

## 主要内容

- Windows的启动与关闭
- 鼠标和键盘的使用
- 菜单
- 桌面
- 任务栏
- 窗口
- 对话框
- 帮助和支持

## (1) 启动计算机

- 按照顺序打开设备和 主机电源开关
- 计算机在加电后首先 执行相关的硬件测试
- 开始引导操作系统, 加载并初始化系统
- 出现用户登录界面, 系统启动完成,等待 用户登录

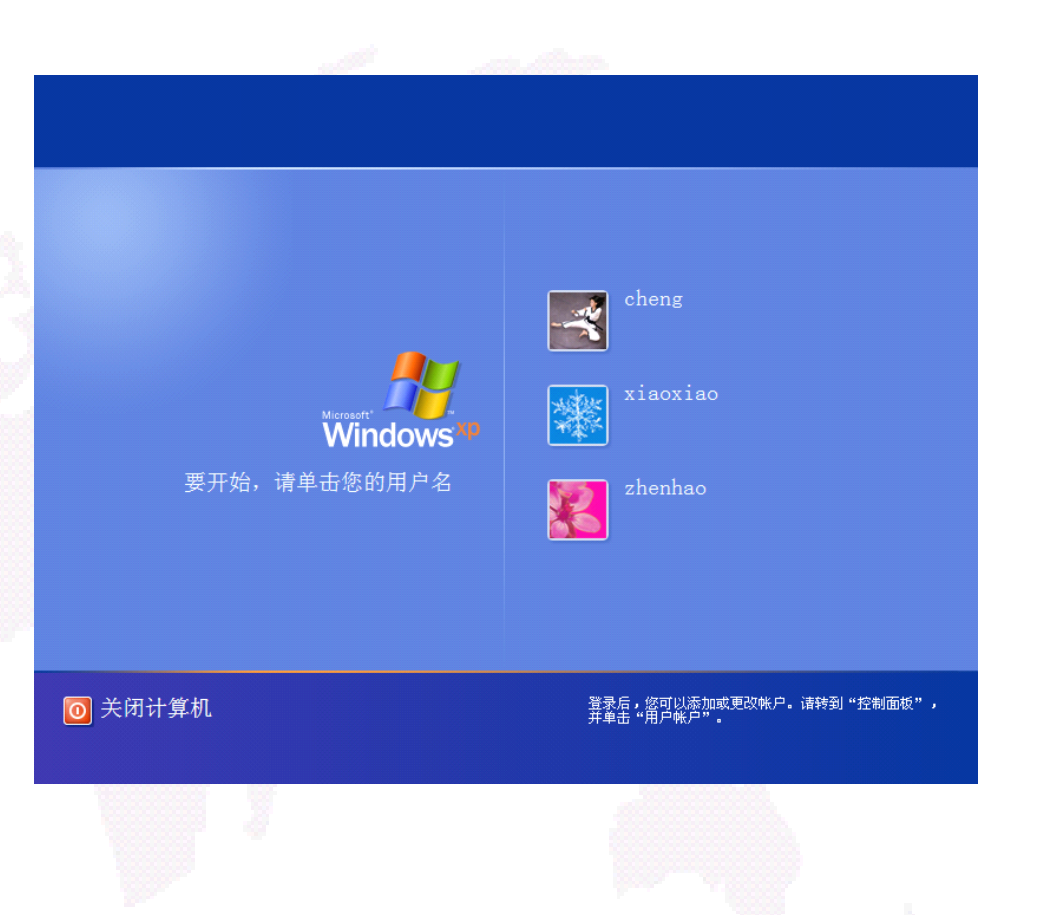

### (2) 用户登录

- 单用户无口令的情况
   下用户会自动登录,
   直接进入桌面使用计
   算机。
- 若设置了多用户,在
   则先进入用户登录界
   面,选择一个用户,
   并输入密码,然后进入用户桌面。

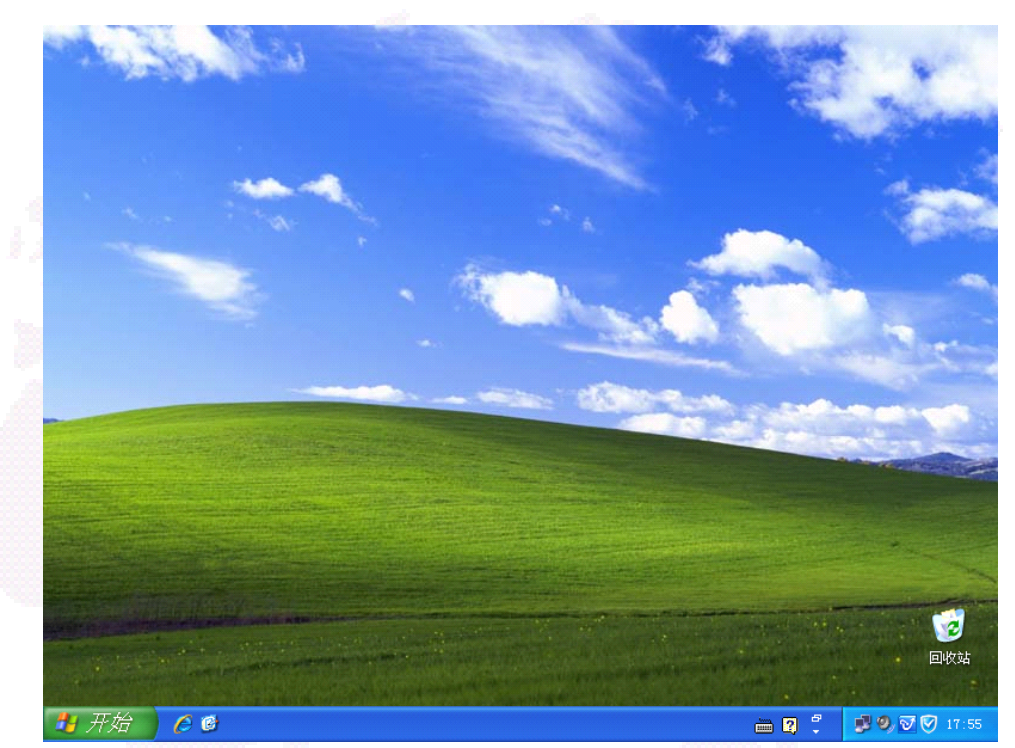

#### (3) 用户注销

- 用户使用登录界面登录使
   用计算机,当前用户不再
   使用计算机系统时,通过
   注销用户来结束退出系统。
- 用户注销时系统关闭当前
   账户使用的程序和文件并
   释放其所占用的内存空间
- 用户注销后系统重新返回
   到用户登录画面,用户可
   使用其他账户重新登录进
   入系统。

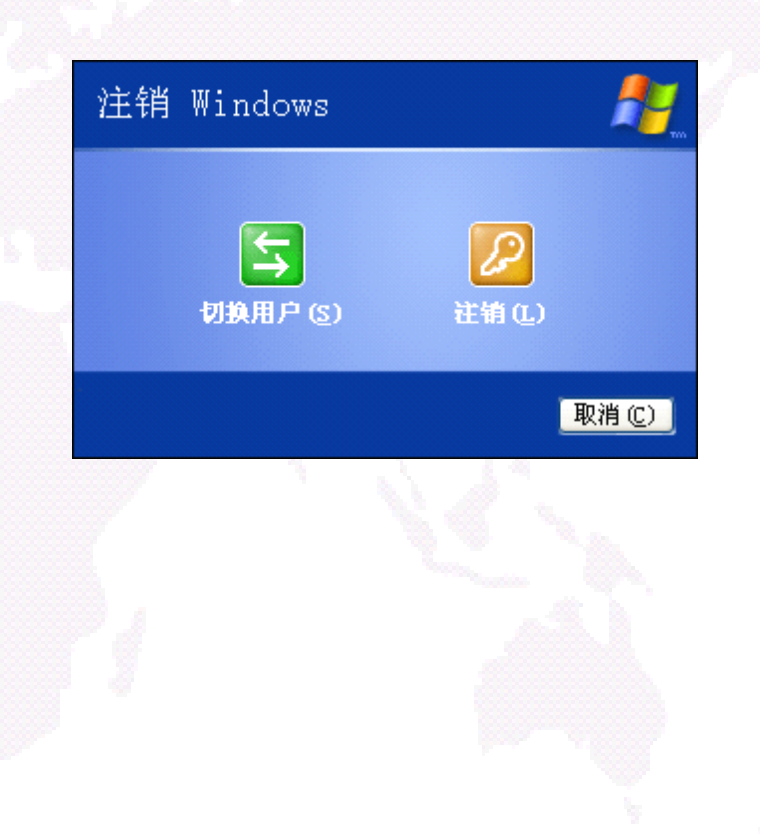

#### (4) 关闭计算机

- 关闭计算机时必须单击"开始"菜单中的"关闭计算机"按钮,正常退出系统 后再关闭电源。
- "关闭"按钮,系统在保存了相关信息、
   停止了所有的设备操作并注销了所有
   登录用户后,切断电源关闭计算机。
- "待机"按钮并没有完全关闭计算机, 而只是关闭了一些外部设备并将计算 机处于低功耗状态。
- "重新启动"按钮关闭了计算机,但是
   却没有切断电源,所以计算机在关闭
   后会重新自动启动。

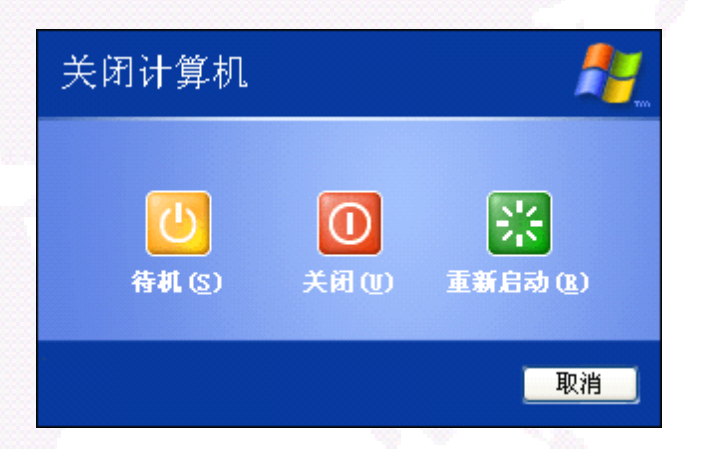

## 鼠标和键盘的使用

• 鼠标指针形状

| 指针形状       | 指针含义                                          | 指针形状                                                                                                    | 指针含义                                                                                                    |
|------------|-----------------------------------------------|----------------------------------------------------------------------------------------------------|----------------------------------------------------------------------------------------------------|
| Ą          | 正常选择                                          | $\otimes$                                                                                                    | 不可用                                                                                                    |
| ₽;         | 帮助选择                                          | ţ.                                                                                                    | 垂直调整                                                                                                    |
| <b>⊳</b> ⊠ | 后台运行                                          | ↔                                                                                                    | 水平调整                                                                                                    |
| X          | 忙                                             | 5                                                                                                    | 沿对角线调整                                                                                                    |
| 4          | 精确定位                                          | ÷                                                                                                    | 移动                                                                                                    |
| Ι          | 选定文本                                          | t                                                                                                    | 候选                                                                                                    |
| <b>N</b>   | 手写                                            | ð                                                                                                    | 链接选择                                                                                                    |
|            | 指针形状<br>♪ ・ ・ ・ ・ ・ ・ ・ ・ ・ ・ ・ ・ ・ ・ ・ ・ ・ ・ | 指针形状 指针含义 正常选择 正常选择 予 予 お助选择 月< 「 「 「 「 」 」 | <ul> <li>指针形状</li> <li>指针含义</li> <li>指针形状</li> <li>正常选择</li> <li>予</li> <li>帮助选择</li> <li>エ</li> <li>「</li> <li>「</li> <li>「</li> <li>「</li> <li>「</li> <li>「</li> <li>「</li> <li>「</li> <li></li> <li></li> <l< th=""></l<></ul> |

## 鼠标和键盘的使用

• 鼠标的基本操作

| 鼠标操作 | 操作说明                     |
|------|--------------------------|
| 移动   | 移动鼠标指针位置                 |
| 指向   | 用鼠标将光标放置于某一位置或对象上        |
| 単击   | 单击鼠标左键,主要用于选择某个对象        |
| 双击   | 快速连续按动两次鼠标左键, 主要用来执行某个任务 |
| 右击   | 单击鼠标右键,常用来弹出快捷菜单         |
| 拖动   | 按住鼠标左键同时移动位置,常用来移动指定对象   |
| 滚动   | 前后滚动鼠标滚轮,常用来滚动显示窗口内容     |

## 鼠标和键盘的使用

• 键盘的基本操作

| 快捷键       | 按键说明             | 快捷键        | 按键说明             |
|-----------|------------------|------------|------------------|
| Alt+Print | 截取当前窗口图像到剪<br>切板 | Print      | 截取屏幕图像到剪切板       |
| Alt+Esc   | 在打开的窗口之间切换       | Ctrl+Esc   | 打开/关闭"开始"菜单      |
| Alt+Tab   | 选择打开的窗口进行切<br>换  | Ctrl+Tab   | 在选项卡/标签页之间切<br>换 |
| Alt+空格    | 打开窗口控制菜单         | Ctrl+空格    | 切换中英文输入法         |
| Alt+F4    | 关闭当前窗口           | Ctrl+Shift | 滚动切换输入法          |
| Tab       | 制表或在窗口元素之间<br>切换 | Ctrl+.     | 中英文符号切换          |
| F1        | 启动帮助             | Shift+空格   | 全角与半角切换          |
|           |                  |            |                  |

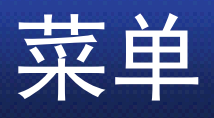

- 计算机软件窗口上显示的功能列表和命令清单,
   是应用程序和用户交互的重要途径。
- 下拉式菜单 级联式菜单

• 弹出式菜单

| 莱单符号     | 含义                                    |
|----------|---------------------------------------|
| 菜单的两种颜色  | 黑色表示可以操作(可用),灰色表示不能操作<br>(禁用)         |
| 菜单标题后的字母 | 打开相对应的下拉菜单,快捷键是Alt+字母                 |
| 分组线      | 将同一种类型的命令用线条分开                        |
| 命令前对勾    | 复选项,同一组选项中可以同时选择多个,有对<br>勾表示该选项被选中    |
| 命令前圆点    | 单选项,同一组选项中只能选择一个,有圆点表<br>示该选项被选中      |
| 命令后的省略号  | 执行该命令后,将有对话框出现                        |
| 命令后的字母   | 命令热键,打开菜单时输入命令后的字母可执行<br>该命令          |
| 命令快捷键    | 不需要打开菜单直接通过键盘输入快捷键执行命<br>令,一般是Ctrl+字母 |

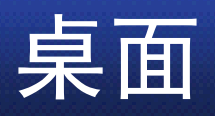

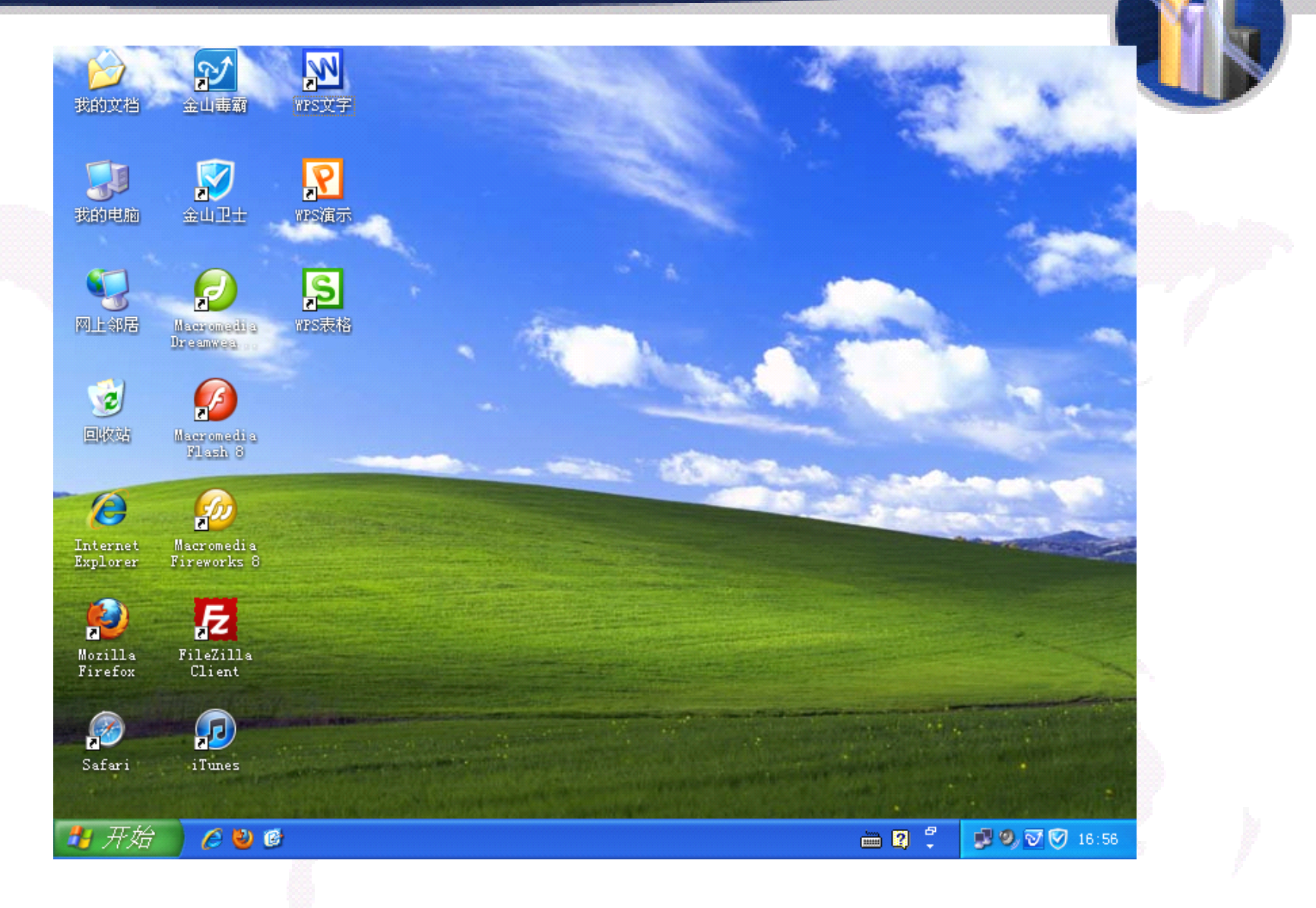

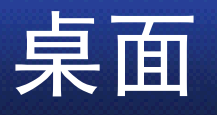

## 图标的操作 (1)创建图标 (2)选择图标 (3)重命名图标 (4)删除图标 (5)排列图标

| 排列图标 (I)  | Þ      | ● 名称 (N)         |
|-----------|--------|------------------|
| 刷新 (2)    |        | 大小 (S)           |
|           |        | 类型 (I)           |
| 粘贴快捷方式(S) |        | 修改时间 (M)         |
| 撤销删除(U)   | Ctrl+Z | 按组排列(G)          |
| S 共享文件夹同步 | +      | ✔ 自动排列(A)        |
| 图形属性      |        | ✔ 对齐到网格(L)       |
| 图形选项      | •      | ✔ 显示卓面图标 (11)    |
| 新建(11)    | •      | 在桌面上锁定 Web 项目(I) |
| 属性 (B)    |        | 运行桌面清理向导(图)      |

| 排列图标 (I)<br>刷新 (I)                                                   |                                |
|----------------------------------------------------------------------|--------------------------------|
| 粘贴 (2)<br>粘贴快捷方式 (3)<br>撤销删除 (U) Ctrl+Z<br>⑤ 共享文件夹同步<br>图形属性<br>图形选项 | •                              |
| 新建(11)                                                               | 2 🗁 文件夹 (2)                    |
| 属性(B)                                                                |                                |
|                                                                      | ● ● WPS文字 文档<br>● ● WPS演示 演示文稿 |
|                                                                      | f WFS表格 工作簿                    |
|                                                                      | ₩ RTF 文件                       |
|                                                                      | E 又本又相<br>の WAVE 音频文件          |
|                                                                      |                                |
| 打开 @)                                                                |                                |
| 运行方式 ( <u>A</u> )<br>提取到当前日录                                         |                                |
| ☑ 使用金山毒霸进行扫描                                                         |                                |
|                                                                      |                                |

| 发送到(11) 🔰 🕨 🕨 | 📔 压缩(zipped)文件夹    |
|---------------|--------------------|
| 剪切(E)         | 븝 我的文档             |
| 复制(C)         | 🕑 桌面快捷方式           |
| 创建快捷方式 (S)    | ጋ 邮件接收者            |
| 删除(2)         | 🥝 DVD-RAM 驱动器 (G:) |
| 重命名(20)       |                    |
| <b>尾性 (R)</b> |                    |

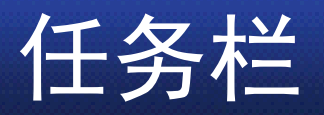

🐉 开始

6 🗳 🙆

| Cheng         Internet         Mozilla Firefox         日子邮件         Foxmail         記書         日本         日本 <t< th=""><th><ul> <li>         まの文者         の)         まる近的文者         の)         ・         ・         え最近的文者         の)         ・         ・         ・</li></ul></th><th></th></t<> | <ul> <li>         まの文者         の)         まる近的文者         の)         ・         ・         え最近的文者         の)         ・         ・         ・</li></ul> |  |
|----------------------------------------------------------------------------------------------------|----------------------------------------------------------------------------------------------------|--|
| S WPS表格                                                                                                    | <ul> <li>打印机和传真</li> <li>帮助和支持 (£)</li> <li>搜索 (2)</li> <li>运行 (£)</li> </ul>                                                                     |  |
| 所有程序 (2) 🕨                                                                                                    | 🎾 注销 ① 🚺 关闭计算机 ①                                                                                                    |  |

向 清华大学出版社

₩ WPS 文字 -

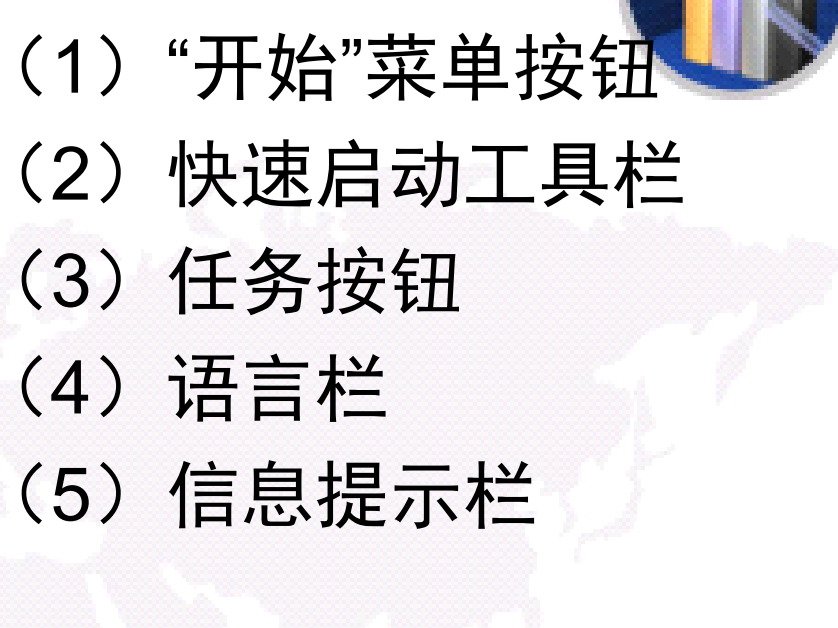

🖮 🛛 🗘

🚅 🧐 😿 🧭 17:57

📝 Adobe Photo...

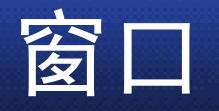

窗口的组成 (1) 标题栏 (2) 菜单栏 (3) 工具栏 (4) 状态栏 (5) 工作区 (6) 窗口边框 (7) 滚动条

| 文件(亚) 編辑(亚) 查看(亚) 收藏(A)<br>→ 合表 → 合示 → 合示 → 投索    | 工具 (I) 帮助 (I)<br>▶ 文件夹   |                                     |             |                                               |  |  |  |  |
|---------------------------------------------------|--------------------------|-------------------------------------|-------------|-----------------------------------------------|--|--|--|--|
| 🔇 后退 🔹 🌍 🖌 🏂 🔎 搜索                                 | 🕞 文件夹 🛄 - 🤼 文件夹同         |                                     |             | 文件 (E) 编辑 (E) 查看 (V) 收藏 (A) 工具 (E) 帮助 (H) 👫 👫 |  |  |  |  |
|                                                   |                          | 🕞 后退 🔹 🕥 🚽 🏂 🎾 搜索 🎼 文件夹 🛄 🖌 🥵 文件夹同步 |             |                                               |  |  |  |  |
| 地址 🕖 🗀 H: \计算机应用基础 (第2版)\清华大学出版社                  |                          |                                     |             |                                               |  |  |  |  |
| 名                                                 | 称 🔺                      | 大小                                  | 类型          | 修改日期                                          |  |  |  |  |
| 文件和文件夹任务 🔗 🔂                                      | 图片1                      |                                     | 文件夹         | 2012-5-5 20:29                                |  |  |  |  |
|                                                   | 图片2                      |                                     | 文件夹         | 2012-5-5 20:27                                |  |  |  |  |
|                                                   | 图片3                      |                                     | 文件夹         | 2012-5-5 20:31                                |  |  |  |  |
| 😽 将这个文件夹发布到                                       | 图片4                      |                                     | 文件夹         | 2012-5-5 20:31                                |  |  |  |  |
|                                                   | 图片5                      |                                     | 文件夹         | 2012-5-5 20:32                                |  |  |  |  |
|                                                   | 图片6                      |                                     | 文件夹         | 2012-5-5 20:32                                |  |  |  |  |
|                                                   | 图片7                      |                                     | 文件夹         | 2012-5-5 20:32                                |  |  |  |  |
| 其它位置 🔹 📾 🕏                                        | 第1章 计算机基础.doc            | 1,335 KB                            | Microsoft W | 2012-4-30 10:22                               |  |  |  |  |
| ₩ <b>3</b>                                        | 第2章 微机操作系统 doc           | 13,425 KB                           | Microsoft W | 2012-5-5 20:11                                |  |  |  |  |
| 📄 计算机应用基础 (第2 🔡 🖓                                 | 第3章 计算机网络.doc            | 1,989 KB                            | Microsoft W | 2012-4-14 10:29                               |  |  |  |  |
|                                                   | 第4章 文字处理Writer.doc       | 3,661 KB                            | Microsoft W | 2012-4-10 23:02                               |  |  |  |  |
|                                                   | 第5章 电子表格Spreadsheets.doc | 4,086 KB                            | Microsoft W | 2012-4-10 23:06                               |  |  |  |  |
|                                                   | 第6章 演示文稿Presentation.doc | 1,344 KB                            | Microsoft W | 2012-4-10 23:04                               |  |  |  |  |
| 🚽 😼 茲的电脑                                          | 第7章 计算机信息安全.doc          | 275 KB                              | Microsoft W | 2012-4-14 10:37                               |  |  |  |  |
| 🦉 🧐 网上邻居 🛛 🗔 🖬                                    | 书稿模板.dot                 | 141 KB                              | Microsoft W | 2012-4-20 21:02                               |  |  |  |  |
|                                                   |                          |                                     |             |                                               |  |  |  |  |
| Weinta A                                          |                          |                                     |             |                                               |  |  |  |  |
| 计到信息 💍                                            |                          |                                     |             |                                               |  |  |  |  |
| <b>清华大学出版社</b><br>文件夹<br>修改日期:2012年5月5日,<br>20:33 |                          |                                     |             |                                               |  |  |  |  |
| 15 个对象                                            | 15 个对象 25 6 110 11 我的封始  |                                     |             |                                               |  |  |  |  |
| 10 1 10 282                                       |                          | 23.01                               |             |                                               |  |  |  |  |

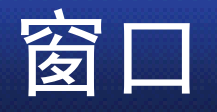

窗口的操作 日 还原(B) 移动(M) (1) 打开窗口 大小(S) 最小化(M) □ 最大化(X) (2) 窗口移动 × 关闭(C) Alt+F4 窗口控制菜单 (3) 窗口缩放 (4) 窗口的最大化、最小化和还原 (5) 窗口关闭 工具栏(T) 层叠窗口(S) 構向平铺窗口(H) (6) 窗口切换 纵向平铺窗口(E) 显示桌面(S) 任务管理器(K) (7) 窗口排列 ✓ 锁定任务栏(L) 属性(R)

任务栏快捷菜单

## 对话框

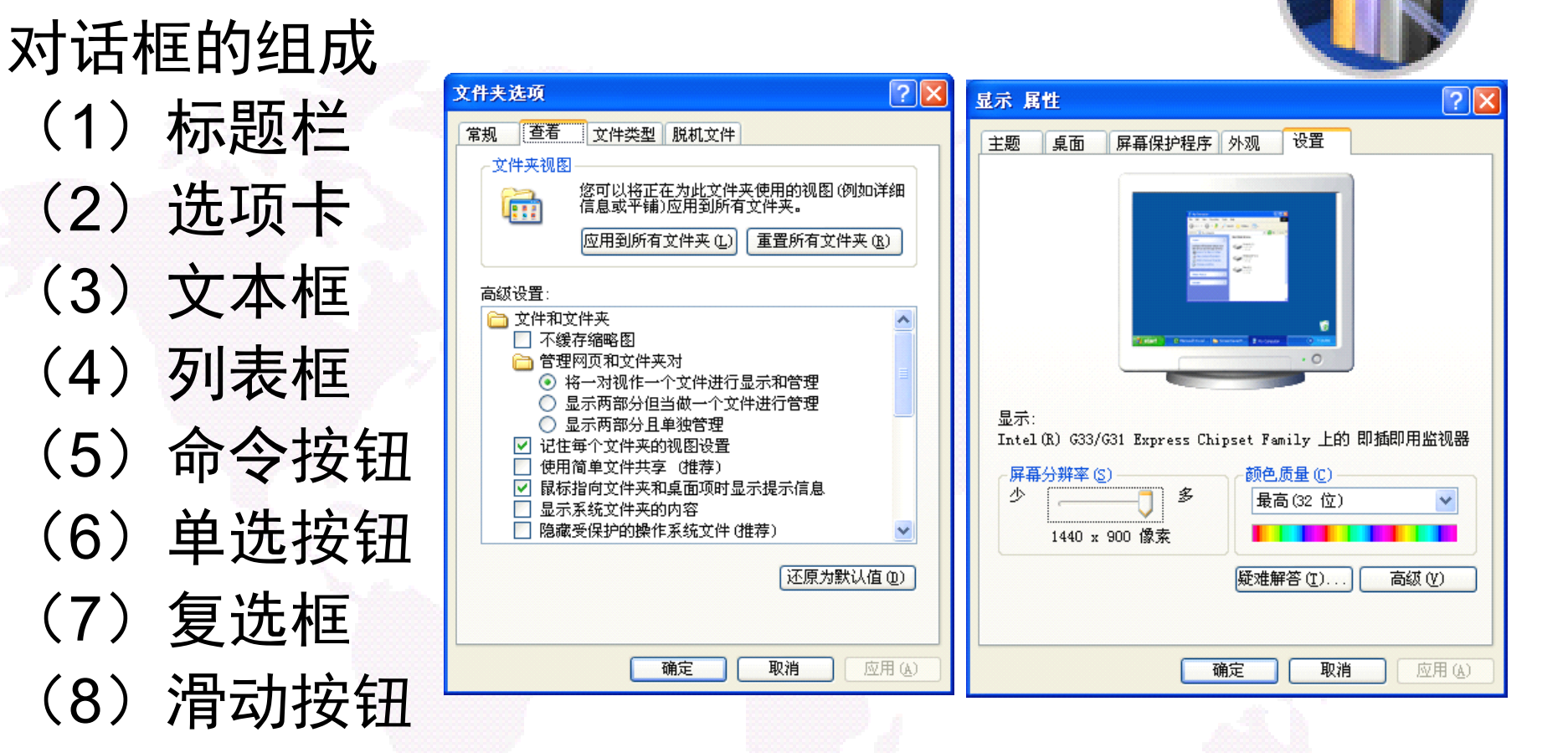

## 对话框

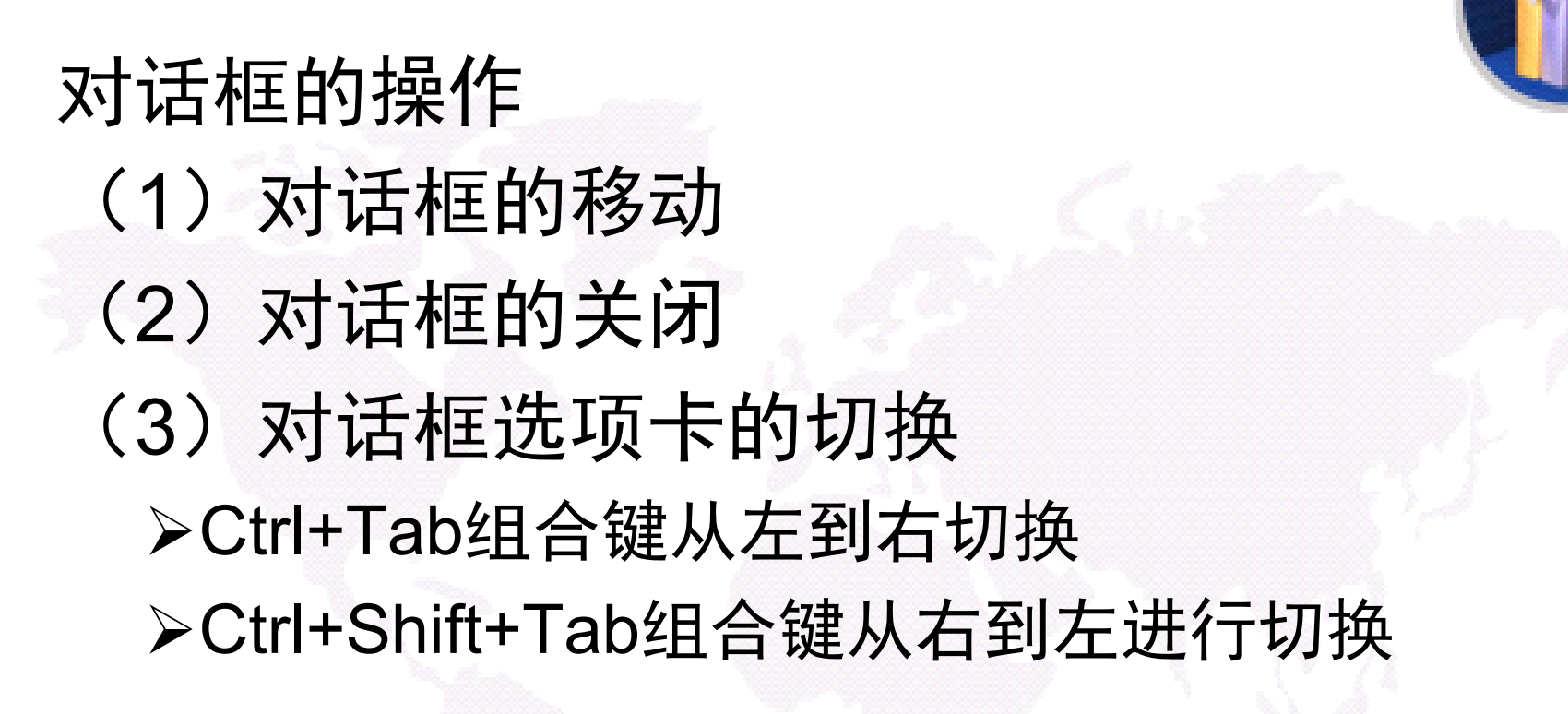

## 帮助和支持

# "帮助和支持"窗口 (1) 工具栏 (2) 搜索文本框 (3) 选择帮助区域

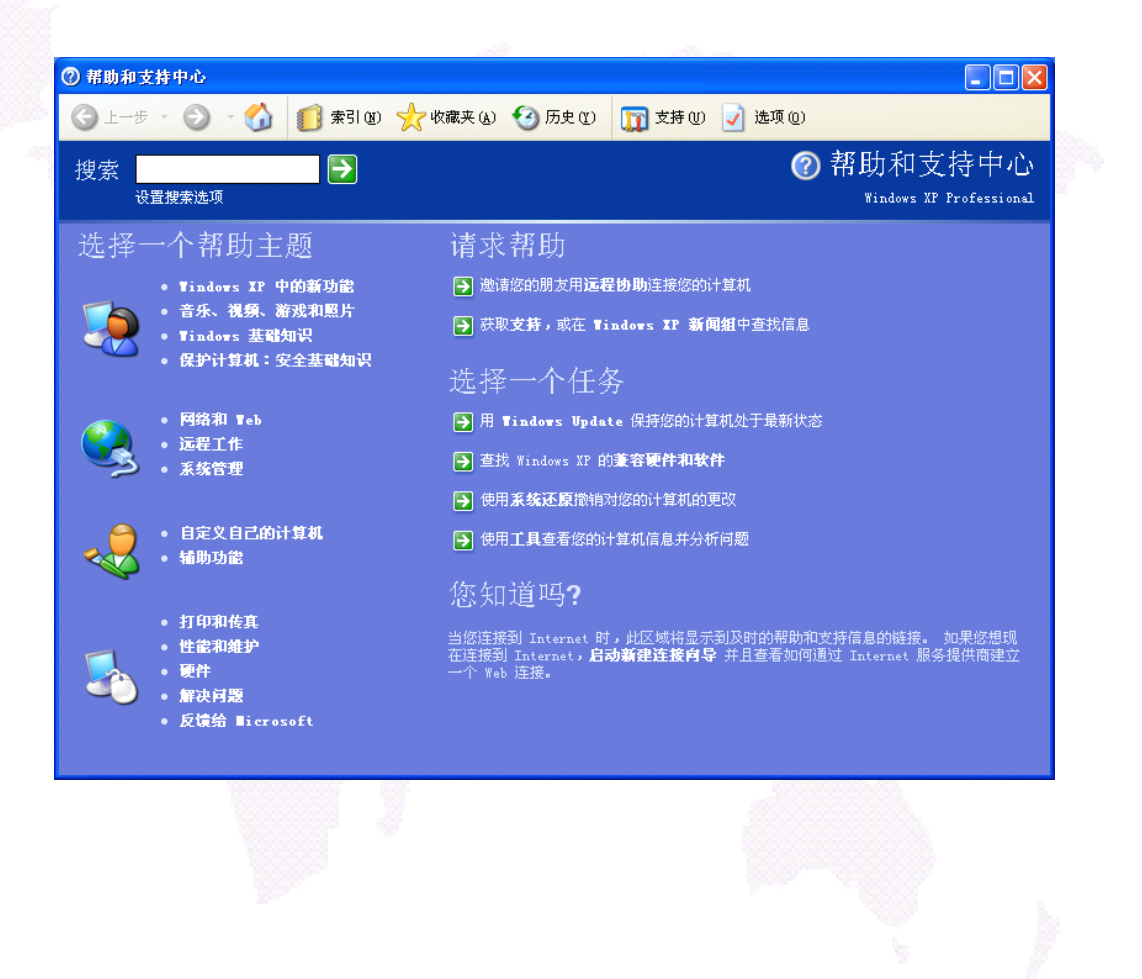

## 帮助和支持

使用帮助系统 使用直接选取相关 (1)选项并逐级展开的方法。 便 用时 囱 区域就会显示 W Hγ 在窗 (2) 百接 的"搜索 畁 然 日里 箭 头按钮, 可以快 找到相关信息。

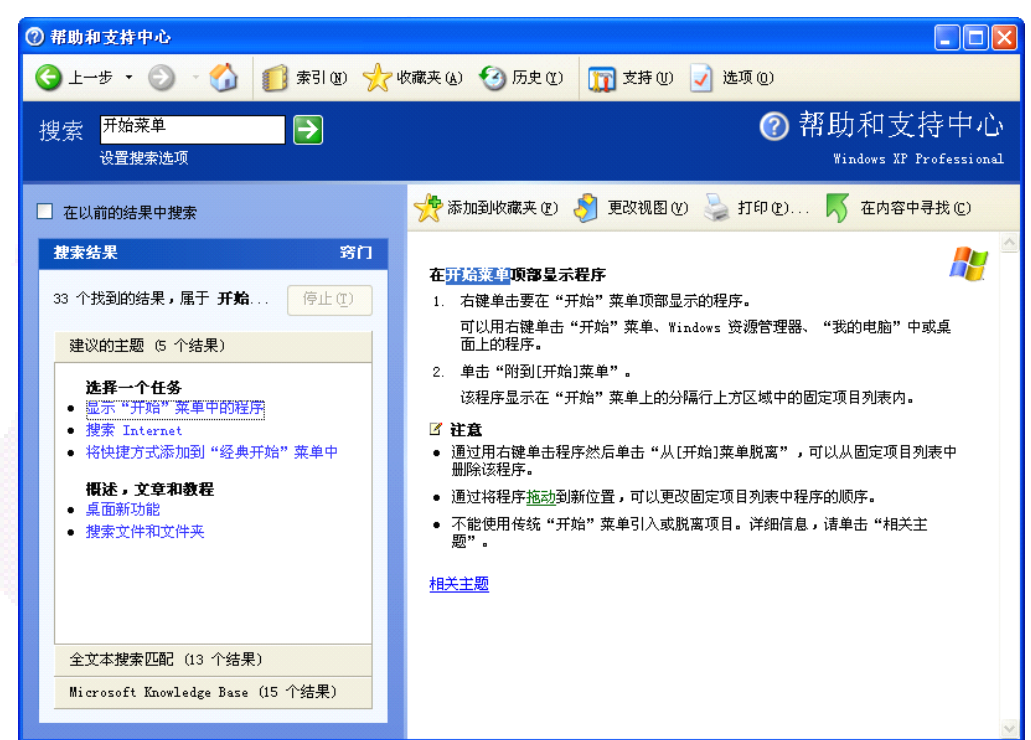